#### DNS

# How can I set up Dynamic DNS on my Fritz!Box ?

First you have to enable the Dynamic DNS via the customer center:

- 1. Log in to the customer center
- 2. Select your contract
- 3. Click on "Dynamisches DNS"

4. Choose under "Dynamisches DNS Domain erstellen:" your desired domain and click "Anlegen"

| Dynamisches DNS | Domain erstellen: |
|-----------------|-------------------|
| •               | Anlegen           |

Now you see a table with 2 columns. In the left column you see your "Dynamisches DNS - Domain" and the corresponding Authhash in the right one.

| Aktive Dynamisches DNS - Don | nains:                                                                   |                   |  |  |
|------------------------------|--------------------------------------------------------------------------|-------------------|--|--|
| Dynamisches DNS - Domain     | Authhash                                                                 | Aktionen          |  |  |
| .ddns.euserv.org             | 7e5c098a80e8ce6752b1c7<br>44e9fd257aa5517837ef03<br>424f4a3594361ca6ac7a | Ändern<br>Löschen |  |  |

Setting up the Fritz!Box

Switch on the remote maintenance in your Fritz!Box: (Internet ? Clearances ? Remote Maintenance)

# DNS

|                                    |                                              |                                                                 |                                  |                                    | 占 🕞             | bmelden   | Ansicht: Experte  | B Inhalt | 💡 Hi |
|------------------------------------|----------------------------------------------|-----------------------------------------------------------------|----------------------------------|------------------------------------|-----------------|-----------|-------------------|----------|------|
| Übersicht                          | Freigaben                                    |                                                                 |                                  |                                    |                 |           |                   |          |      |
| Internet                           | Portfreigaben                                | Speicher                                                        | Fernwartun                       | g Dynamie                          | c DNS           | VPN       | IPv6              |          |      |
| Zugangsdaten<br>Kindersicherung    | Sie können hier die s<br>Diese Fernwartung e | sichere Fernwa<br>erfolgt über HTT                              | rtung Ihrer FRI<br>PS und ist du | TZIBox freigebe<br>rch den Benutze | n.<br>Imamen un | d das Ker | nnwort geschützt. |          |      |
| Freigaben                          | Benutzername                                 | geben                                                           | Be                               | nutzername                         |                 |           |                   |          |      |
| DSL-Informationen<br>Priorisierung | Kennwort                                     |                                                                 |                                  | ••                                 |                 |           |                   |          |      |
| elefonie                           | Kennwort-Bestä                               | tigung                                                          | ••                               | ••                                 |                 |           |                   |          |      |
| leimnetz                           | Vom Standa                                   | ard HTTPS-Port                                                  | 443 abweiche                     | nden HTTPS-P                       | ort verwend     | en        |                   |          |      |
| DECT                               | Adresse für Ferr                             | nwartung                                                        | http                             | s:// <b>77.7</b>                   |                 |           |                   |          |      |
| system                             | ]                                            | Unter dieser Adresse ist Ihre FRITZIBox im Internet erreichbar. |                                  |                                    |                 |           |                   |          |      |
|                                    | <u> </u>                                     |                                                                 |                                  |                                    |                 | Überr     | ehmen Abbreche    | n Hit    | fe   |
|                                    |                                              |                                                                 |                                  |                                    |                 | _         |                   |          |      |

#### Username: Enter a username you like

Password: Enter a password for your user

Rufen Sie die Einstellungen für Dynamic DNS auf (Internet ? Freigaben ? Dynamic DNS):

| Fernwartung Dynamic DNS VPN                                                                         | IPv6                                                                                                    |
|----------------------------------------------------------------------------------------------------|----------------------------------------------------------------------------------------------------|
| Fernwartung Dynamic DNS VPN                                                                         | IPv6                                                                                                    |
|                                                                                                    |                                                                                                    |
| ingen und Dienste, für die in der FRITZIBox-Fire<br>Internet erreicht werden, obwohl sich die öffen | awall Portfreigaben eingerichtet wurden, unter<br>tliche IP-Adresse der FRITZIBox mit jeder                              |
| n Dynamic DNS-Anbieter an.                                                                          |                                                                                                    |
| definiert • Neuen Domainnamen                                                                       | anmelden                                                                                                    |
| s.euserv.org/?ah=f90073i                                                                            |                                                                                                    |
| nain de ddns euserv.org                                                                             |                                                                                                    |
|                                                                                                    |                                                                                                    |
|                                                                                                    |                                                                                                    |
|                                                                                                    |                                                                                                    |
| ere<br>ere<br>dn:                                                                                   | ren Dynamic DNS-Anbieter an.<br>erdefiniert • Neuen Domainnamer<br>dns.euserv.org/?ah=90073<br>lomain.de.ddns.euserv.org |

Enter following data in the settings for Dynamic DNS:

Dynamic DNS provider : Customized

Page 2 / 3

(c) 2025 EUserv Internet <support@euserv.de> | 2025-07-03 10:07

URL: https://faq.euserv.de/content/19/169/en/how-can-i-set-up-dynamic-dns-on-my-fritzbox-.html

### DNS

Update-URL: http://ddns.euserv.org/?ah=

Append your Authhash after ah=

Domain name: Here you enter the "Dynamic DNS domain" as displayed in the customer center.

The fields for username and password may stay empty since the modifications of the DNS settings are authenticated via Authhash.

Subsequently click on "Apply".

Now it may take up to 10 minutes until the DNS settings are applied.

With a ping command from the command line you can check whether the setup of Dynamic DNS has been successful. If pinging returns the IP address of your Fritz!Box the setup was successful. Provided you enabled the remote maintenance in your Fritz!Box you can reach the web interface via https://<Dynamic DNS domain>.

Unique solution ID: #1388 Author: EUserv Support Last update: 2012-07-16 12:11